## 加退選課Q&A

選課我有問題...

## 問1:什麼時候我要跑紙本(人工加退選)?

答1:
 ●當你要加選『線上』選不上(名額已滿)。
 ●當你要退選人數已經是開課下限無法『線上』退選。

網路上可以加、退課程 就直接網路上操作!!! 不要再傻傻地來排隊~

## 問2:要選農園系的專業課我要怎麼做?

## 答 2 : ●請至農園系辦公佈欄、系網查詢每一位 授課老師的辦理方式(有 3 種不同方式)

 ●請依老師辦理方式的說明指示辦理。

# 三種方式: 1.網路加退選。已開放教室最多容納人數,額滿無法再加選。 2.已再開放名額,請上網辦理加退選。若額滿無法再辦理加選。 3.第一週上課,老師依學生到課情形,由教師簽名辦理加退選。 (第3種請辦理的同學自備表單)(或教務處網站下載表單)

問3:『特殊情形』紙本加退選·流程?

答3:不要先找系辦,系辦依老師規定辦 理行政作業,簡單流程如下:

1 查詢授課老師加退選方式

2 找老師簽名 或 詢問是否可辦理

3取得老師簽名至系辦排隊登記加退選

### 問4:有哪些表單要填?

#### 答4:空白的特殊情形加、退選單 "<u>系辦沒有</u>",請至教務處下載 (系網有連結)

| 加選 | 單 |
|----|---|
|----|---|

退選 單

人工【退 選: 特殊情形無法以網路退選】申請書(110 版)

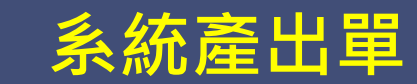

| 人工【加選:特殊情形無法以網路加選】申請書(110版)。<br>研究生每學期選課最高 15 學分。 |               |               |                |              |  |
|---------------------------------------------------|---------------|---------------|----------------|--------------|--|
|                                                   | 大學生每學期選       | 課最高 28        | 學分             |              |  |
| 姓名。                                               | ş             | 申請日期。         | 年 月            | e<br>ا       |  |
| 學 號。                                              | ęJ            | 學制。           | □日間部           | □進修部。        |  |
| 系所名稱。                                             | 系(所)。         | 年級班別。         | 年級             | 班。           |  |
| 手機電話。                                             | ę.            | 必選修別。         | □必修            | □選修。         |  |
| 流水號↔                                              | ę             | 課程名稱。         | ¢              | e            |  |
| 選項及原因                                             | :(學生勾選)需經開課單位 | <u>1、授課老師</u> | 簽核,否則>         | 不予受理。。       |  |
| 【※同一課                                             | 程若有多項因素,則均需:  | 勾選,以作者        | 鸟開課單位審         | 核】↩          |  |
| □1. 學期成                                           | 績為全班排名前十名,最   | 高加修至 31       | 學分(須附 <u>成</u> | <u>績單</u> )。 |  |
| 2. 大四預研生修讀碩士班課程(須附預研生錄取證明、碩士推甄錄取證明)。              |               |               |                |              |  |
| □3. 跨部修【限四年級應屆畢業生及延修生】(請注意就讀系所規範)。                |               |               |                |              |  |
| □4. 大四未修滿 6 門通識課程。。                               |               |               |                |              |  |
| □5.應屆畢業生或延修生學分不足,無法如期畢業。。                         |               |               |                |              |  |
| □6. 網路選課人數額滿或 <u>系統擴選</u> 。」                      |               |               |                |              |  |
| □7. 特殊身                                           | 份:□轉學生、□轉系生   | 、□復學生、        | · □延修生、        | □陸生+         |  |
|                                                   |               |               |                |              |  |

| 姓                                   | 名。         | ø               | 申請日期。         | 年月                     | H e             |
|-------------------------------------|------------|-----------------|---------------|------------------------|-----------------|
| 學                                   | 號。         | ø               | 學 制。          | □日間部                   | □進修部。           |
| 系所                                  | 名稱。        | 系(所)。           | 年級班別。         | 年級                     | 班↓              |
| 手機                                  | 電話。        | ē.              | 必選修別。         | □必修                    | □選修。            |
| 流才                                  | く號∂        | e               | 課程名稱。         | ø                      |                 |
| 注意                                  | :最低        | 、選課人數:大學部必修課    | 程 20 人、選(     | 修課程 15 人               | ; 碩士班 5         |
|                                     | 人;         | 碩專班7人。。         |               |                        |                 |
| 選項                                  | <b>及原因</b> | :(學生勾選)務必經開課    | 單位及授課老        | <b>師</b> 簽核,否見         | 则不予受理。          |
| [※]                                 | 司一課        | 程若有多項因素,則均需     | ;勾選,以作為       | 马開課單位審                 | 核】↓             |
| □1.                                 | 日間部        | : 退選少於最低 12 學分( | (4年級9學分       | ·),網路無法                | ;辦理退選;          |
| 1                                   | 旦申請        | 退選後,仍會加選課程,     | 以達到最低]        | 2 學分(4 年約              | 级9學分)。。         |
| <u>2.</u>                           | 焦修部        | :退選少於最低9學分,     | 網路無法辦理        | 里退選;但申                 | 請退選後,           |
| 仍會加選課程,以達到 <b>最低9學分規定</b> (延修生除外)。。 |            |                 |               |                        |                 |
| <u>3.</u>                           | 進修部        | 必修課網路無法退選,退     | 選原因:□1        | 直複修讀;□                 | 已通過抵免。          |
| (除延修生,退選後總學分不得低於9學分)。。              |            |                 |               |                        |                 |
| □4. 1                               | 已達開        | 課人數下限(大學部選修15   | <u>人;碩士班5</u> | <b>人</b> ; <u>碩專班7</u> | <u>人</u> ), 無法退 |
| 185                                 |            |                 |               |                        |                 |

| 2021/9/16 上午<br>※此聯由學                     | 11:30:28<br>生自存                                                  |              |                    |                 |                    |                        |                                 |
|-------------------------------------------|------------------------------------------------------------------|--------------|--------------------|-----------------|--------------------|------------------------|---------------------------------|
| 國立。                                       | 屏東科技大學 110                                                       | 學年           | 度第                 | 等1學             | 期 人工邊              | 選課 加選                  | 申請表                             |
| 系別年級:                                     | :日四技農園生產系(Plant)                                                 | Indus        | try)               | 學者              | 虎:B11              | 姓名:                    | Ź                               |
| 流水號                                       | 課程名稱                                                             |              | 學分                 | 必/選             | 上課時間               | 上課教室                   | 授課教師                            |
| 3034                                      | 植                                                                |              | 1.0                | 必               | 5,34               |                        |                                 |
|                                           |                                                                  |              |                    |                 | tot ofe sterring a | 0,1% -                 |                                 |
| 2021/9/16 上午                              | = 11:30:28                                                       |              |                    |                 |                    |                        |                                 |
| 2021/9/16 上午<br>※此聯由                      | = 11:30:28<br>教務處課務組 存查                                          |              |                    |                 |                    |                        |                                 |
| 2021/9/16 上午<br>※此聯由<br>國 立               | = 11:30:28<br>教務處課務組 存查<br>2.屏東科技大學 110                          | 學生           | F度                 | 第 1 -           | 學期 人工              | 選課 加出                  | 選申請表                            |
| 2021/9/16 上年<br>※此聯由<br>國立<br>系別年級        | =11:30:28<br>教務處課務組 存查<br>2.屏東科技大學 110<br>2:日四技農園生產系(Plant       | 學4<br>Indus  | F度<br>stry)        | 第 1<br>學        | 學期 人工<br>號:B10 1   | 選課 加i<br>姓名:。          | 里日<br>建立<br>医甲請表                |
| 2021/9/16 上年<br>※此聯由<br>國立<br>系別年級<br>流水號 | 11:30:28<br>教務處課務組 存查<br>上屏東科技大學 110<br>1:日四枝農園生產系(Plant<br>課程名稱 | 學 d<br>Indus | F度<br>stry)<br>必/選 | 第 1<br>學<br>上課時 | 學期 人工<br>號:B10 1   | 選課 加呈<br>姓名:~~<br>投課教師 | 選申請表<br>数 <u>邮簽室/</u><br>剧課系所簽核 |

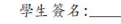

開課系(所)主任:\_\_\_

1頁 636 個字 🖙 中文(台灣)

| 問5:表單哪裡來?                                                                                                    |
|----------------------------------------------------------------------------------------------------|
| 答 5 :" <u>条 辦 沒 有</u> " · 學 生 應 自 備 。<br>(自行至教務處下載)                                                                                 |
| 3 種辦理 課程加退選模式: <b>公</b> 給老師的加退選前通知,提供參考!                                                                                            |
| 1. 依『初選設定』總人數,讓學生自行在網路加、退選。                                                                                                    |
| <ol> <li>再開放增加選課的【總】人數,請: 老師在期限 前告知系辦課程網路加<br/>退選的【總】人數(包含初選人數)。</li> </ol>                                                         |
| (請老師直接填寫課程最後的 <mark>總人數</mark> =課程最後可收的最多人數值)。                                                                                      |
| 3. 第一週(加退選週)上課後,如同意學生再辦理線上登記加退選作業,請學生自備表單(含課程流水號、學號、姓名)經老師簽名同意辦理,<br>再請學生『個人』親至系辦辦理電腦登錄與列印加退選單之紙本簽名<br>作業。【本項需老師與學生反覆簽名確認】,疫情期間不建議。 |
| ※ 最 <b>簡易的模式</b> 就是 <b>直接網路開放加退選名額</b> 。簡化老師簽名的瑣碎程序<br>與系辦需幫同學每個人 Key 單的作業程序,更 <u>節省紙張浪費</u> 。                                      |

| 部             | 民程加退選 辦理課程加退選請詳關                                                                                     | 哥下列說明                                                                                                    |
|---------------|----------------------------------------------------------------------------------------------------|----------------------------------------------------------------------------------------------------|
| 1)<br>2)      | 系辦" <u>沒有</u> "空白的加退選單,請同學 <u>直接於網路上</u><br>農園系各專業課程(包含必、選修),如因 <u>特殊情形</u><br>加退選作業,依授課老師規定辦理。 ↑ 含外 | <u>加退選</u> 。<br>                                                                                                    |
| <u>特</u><br>1 | 殊情形,辦理程序: <ul> <li>・第一周上課時,獲得授課老師同意(取得老師</li> <li>「意加退選課程簽名條、或請老師告知系辨)後</li> </ul>                   | 特殊情形自備表單                                                                                                    |
| 2             | · 系辦 上網登錄 學生個人加退選課程(須排隊辦理)(<br>流水號<很重要>、課程名稱)後,印表機輸出電腦表單                                             | 請同學告知 課程                                                                                                    |
| 3             | <ul> <li>•再請同學持電腦輸出表單,請授課老師簽名(但如<br/>授課老師已授權系辦核蓋加退選章,<br/>系辦輸出表單處理後,會請同學<u>簽名後</u>拿回收執聯)</li> </ul>  | 電腦等進軍樣板         電腦等進表單述水路碼           21.7015 TF (0.4:4)         Image: Control of the state of the state                                                     |
| 4             | ·表單中另有"遞送聯",系辦會在下午4點<br>送教務處辦理後續                                                                     | Image: Control of the second second seco |
| 5             | ·同學務必於2日後上網確定自己加退選的課程<br>是否在本學期的課表上【如有錯誤,<br>請持"收執聯"向教務處反應,謝謝!】                                      | 流水號         課報名稱         學分(選 上 課時間)上 課款室         就業款約         創盤基金/<br>創題基加袋坡           3033         蔬菜學         2         少         2.1 2         H0 306 到         創題基加袋坡           運程人載:         68         人工加選人載:1         教室最大容量: 70              3096         作物育種學         3         少         5.3 4 6         H0 110             選擇人載:         61         人工加選人載:1         教室最大容量: 107 </th                                                                                                    |

依教務處規定,推動電子化作業, 請同學直接於網路上,進汗課程加 退選作業。

因應上列學校規定,農園系各項課程 依授課老師的規定(名額)辦理加退 選作業。(<u>有任何"特殊"狀況,請直接詢問授課老師。</u>)

依教務處的規定系辦已經<u>『沒有』空白</u> 加退選單,除了特殊狀況無法加退選課程, 須併陳理由原因、課程名稱、流水號(請自備 下載表單),先請授課老師簽核同意後,再到 系辦辦理加退選。

# 祝 同學選課順利!

農園系專業課程選課,請同學盡早 規畫並於初選時選課!避免選不到 課!!

系辦僅依授課老師的 規定辦理加退選的行 政作業!

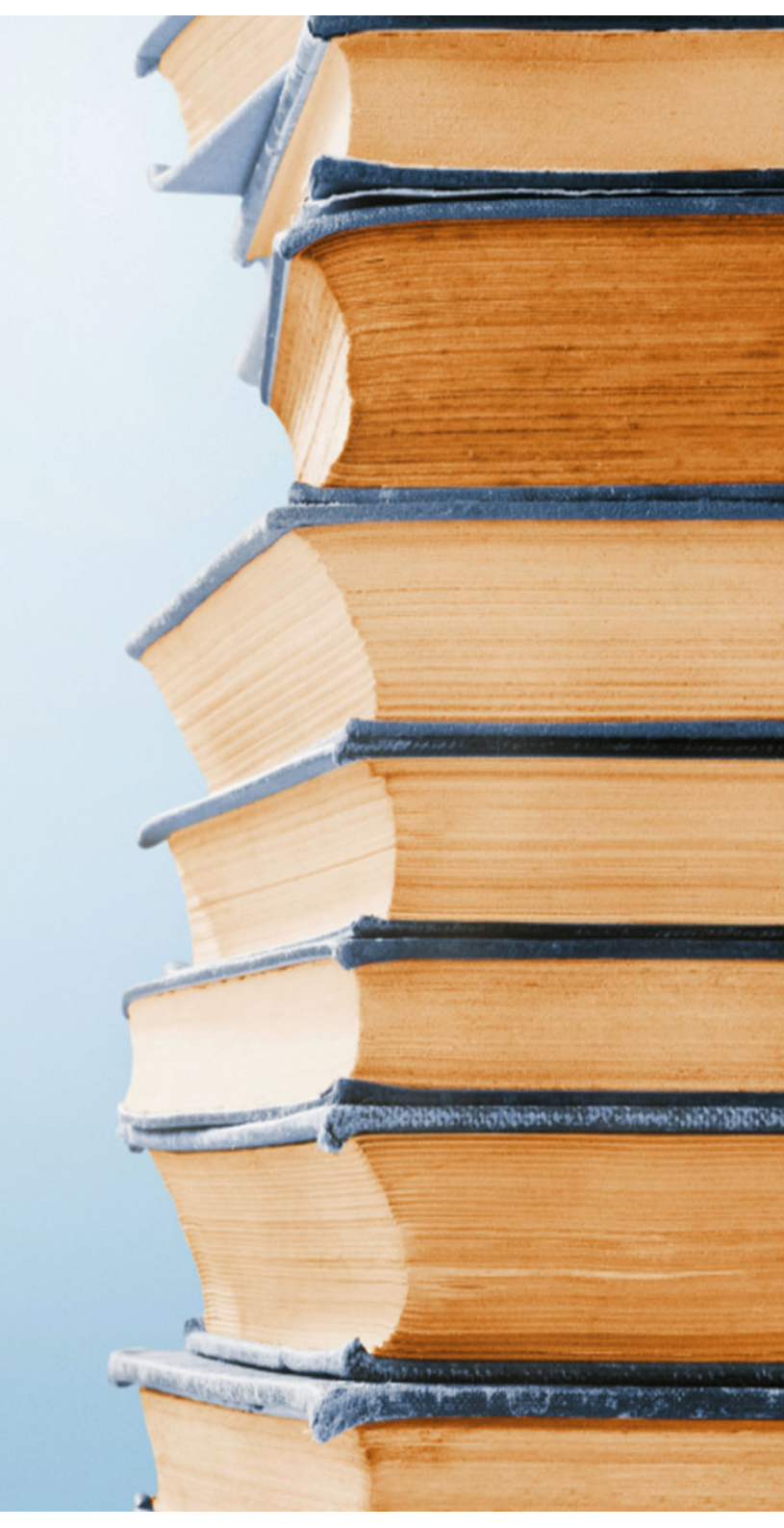